# Basic Dynamic Analysis Lab Solution and Guide TMPprovider038.dll

## SHORT ANSWERS

### Any interesting observations from basic static analysis?

The sample appears to be packed and/or obfuscated using a tool called VMProtect.

### What do you observe this program doing through dynamic analysis?

The malware connects to fauxnet.mandiant.com and flossme.mandiant.com over port 80 using HTTP POST requests.

The malware copies itself to %TEMP%\TMProvider038.dll and sets itself for persistence at HKCU\SOFTWARE\Microsoft\Windows\CurrentVersion\Run\TmProvider.

The malware also writes a GUID value to

"HKCU\Software\Microsoft\Internet Explorer\InternetRegistry\fertger".

The malware creates a file qln.dbx in the current user's Temp directory with an unknown constant "044"

### List any potential host-based indicators of this malware.

The registry value HKCU\SOFTWARE\Microsoft\Windows\CurrentVersion\Run\TmProvider

The registry value "HKCU\Software\Microsoft\Internet Explorer\InternetRegistry\fertger"

The copy location of %TEMP%\TMProvider038.dll

Creates a file qln.dbx in the user's Temp directory

### List any potential network-based indicators of this malware.

fauxnet.mandiant.com:80 /wp08/wp-includes/dtcla.php

flossme.mandiant.com:80 /geo/productid.php

# **DETAILED ANALYSIS**

### Any interesting observations from basic static analysis?

Open the file in "*CFF Explorer*". There are suspicious anomalies that suggest packing. There are sections named .FLARE0 and .FLARE1. Five of the sections have "*Raw Size"* of 0 which suggests decoding/decompression at runtime.

| Name    | Virtual Size | Virtual Address | Raw Size |
|---------|--------------|-----------------|----------|
|         |              |                 |          |
| Byte[8] | Dword        | Dword           | Dword    |
| .text   | 000136A7     | 00001000        | 0000000  |
| .rdata  | 00007208     | 00015000        | 0000000  |
| .data   | 00001330     | 0001D000        | 0000000  |
| .gfids  | 000000A8     | 0001F000        | 0000000  |
| .FLARE0 | 000C76CD     | 00020000        | 0000000  |
| .FLARE1 | 001AA5B0     | 000E8000        | 001AA600 |
| .reloc  | 000007F4     | 00293000        | 00000800 |
| .rsrc   | 000001D5     | 00294000        | 00000200 |

Figure 1: Section headers indicate possible packing

Open the file in *PEiD* and *DIE* to investigate further. Both tools have multiple detection techniques. For *PEiD*, try the "*Hardcore Scan*". Unfortunately, no packer is detected with *PEiD*. *DIE* has additional rules you can select. Instead of using the "*Detect It Easy*" ruleset, try the "*Nauz File Detector*". When choosing this option, *DIE* successfully detects the *VMProtect* packer.

| Scan Scrip                            | ts Log       | ser/Desktop/Lab | syo1_basic Sta |                  | meprovideroso.dii |                          |
|---------------------------------------|--------------|-----------------|----------------|------------------|-------------------|--------------------------|
| Type:                                 | PE           | Size: 17        | 50016          | Entropy          | FLC S H           |                          |
| Export                                | Import       | Resource        | Overlay        | .NET             | PE                |                          |
| EntryPoint:                           | 001d87       | /1d >           |                | ImageBase:       | 1000000           |                          |
| NumberOfSect                          | tions:       | 0008 >          |                | SizeOfImage:     | 00295000          |                          |
|                                       |              |                 |                |                  |                   |                          |
| Detect It Eas                         | şy           |                 |                |                  |                   | Options                  |
| Detect It Eas<br>Nauz File De         | Sy<br>tector |                 | Signatu        | ires Info        |                   | Options<br>About         |
| Detect It Eas<br>Nauz File De<br>YARA | sy<br>tector | u 70            | Signatu        | res Info > 31 ms | Scan              | Options<br>About<br>Exit |

VMProtect Software1 VMProtect Software CA

Dynamic analysis will be needed to analyze this obfuscated sample, since there is no tool available to easily deal with *VMProtect*.

### What do you observe this program doing through dynamic analysis?

#### Prepare your dynamic analysis environment.

1. Open "*Process Monitor*" to capture Windows events during the malware execution. Stop capture and clear the output, then prepare filters. It is recommended to show *Operations* that include ProcessCreate, RegSetValue, WriteFile, and SetDispositionInformationFile. There are many approaches to filtering the events captured by "*Process Monitor*", so experiment with different workflows and use what works for you.

| Process Monitor<br>Display entries match<br>Operation | Filter   | SetDispositionInfor | mationFile 👻 then Include |
|-------------------------------------------------------|----------|---------------------|---------------------------|
| Reset                                                 |          | ,                   | Add Remove                |
| Column                                                | Relation | Value               | Action                    |
| 🔽 📀 Operation                                         | is       | Process Create      | Include                   |
| 🔽 📀 Operation                                         | is       | RegSetValue         | Include                   |
| 🔽 📀 Operation                                         | is       | WriteFile           | Include                   |
| 🔽 📀 Operation                                         | is       | Set Disposition Inf | Include                   |
| V Rocess N                                            | is       | Procmon.exe         | Exclude                   |
| V 🐼 Process N                                         | is       | Procexp exe         | Exclude                   |
|                                                       |          | ОК                  | Cancel Apply              |

Figure 3: Filter by Operation using "Process Monitor"

2. Open "Process Explorer" to observe running processes.

3. Open *FakeNet-NG* to simulate a network connection and capture network behavior. *FakeNet-NG* requires a connected network interface, so make sure you have a network interface set to "*Host Only*". This is configured by default within FLARE VM.

4. Open an Administrator Command Prompt and prepare to run the malware via the command line. This sample is a DLL so use the Windows utility rund1132.exe. Open "*CFF Explorer*" and examine the "*Export Directory*" so rund1132.exe can run an exported DLL function. The DLL has one export, RunD11Entry.

| i 💫 📕 🔊                                 | TMPprovider       | 38.dll     |          |             |       |           |            |          |   |
|-----------------------------------------|-------------------|------------|----------|-------------|-------|-----------|------------|----------|---|
|                                         | Member            |            | Offs     | Offset      |       | Size      |            | 2        |   |
| File: TMPprovider038.dll                | Characteristics   |            | 0003     | 6C90        | Dwo   | rd        | 00000      | 0000     |   |
| - E II Nt Headers                       | TimeDateStamp     |            | 0003     | 6C94        | Dwo   | rd        | 5A61       | 4BB6     |   |
| File Header                             | MajorVersion      |            | 0003     | 6C98        | Wor   | d         | 0000       |          |   |
| Data Directories [x]                    | MinorVersion      |            | 0003     | 6C9A        | Wor   | d         | 0000       |          |   |
| Section Headers [x]     Front Directory | Name              |            | 0003     | 6C9C        | Dword |           | 0011E8CE   |          |   |
| - Control Directory                     | Base              |            | 0003     | 00036CA0 Dw |       | vord 0000 |            | 0001     |   |
|                                         | NumberOfFunctions |            | 00036CA4 |             | Dword |           | 0000001    |          |   |
| - Address Converter                     | NumberOfNam       | es         | 00036CA8 |             | Dword |           | 0000001    |          |   |
|                                         | AddressOfFunct    | ions       | 0003     | 6CAC        | Dwo   | rd        | 0011       | E8B8     |   |
|                                         | Ordinal           | Function F | RVA      | Name Ord    | inal  | Name RVA  |            | Name     |   |
|                                         | N/A               | 00036CB8   |          | 00036CBC    |       | 00036CBE  | -          | 00036CC2 |   |
|                                         | (nFunctions)      | Dword      |          | Word        | Dword |           | czAnci     |          |   |
|                                         | 00000001          | 00003180   | 0000     |             |       | 0011E8C2  | RunDIIEntr |          | у |

Figure 4: "Export Directory" shows a single export: RunDllEntry

Prepare the text to run the program on the command line, but do not run it until a VM snapshot has been taken.

Select Administrator: cmd.exe - Shortcut

C:\Users\user\Desktop\Labs\01\_Basic Static and Dynamic>rundl132.exe TMPprovider038.dll, RunDllEntry\_

Figure 5: Prepare to run the malware on the command line

5. Take a VM snapshot so the computer state can be restored after analysis is complete.

| VM      | Tabs Help 🛛 🗸                       | 🕂   🖓 🚇                | Ð         |                               | ∠" ▼                             |
|---------|-------------------------------------|------------------------|-----------|-------------------------------|----------------------------------|
| ()<br>© | Power<br>Removable Devices<br>Pause | ><br>><br>Ctrl+Shift+P |           |                               |                                  |
| ₽,      | Send Ctrl+Alt+Del<br>Grab Input     | Ctrl+G                 |           | Taka Canada at                |                                  |
| чo      | Capture Screen                      | Ctrl+Alt+PrtScn        | 49<br>(44 | Revert to Snapshot: **CLEAN** |                                  |
| B       | Manage<br>Reinstall VMware Tools    | >                      | <u> </u>  | Snapshot Manager 1 **CLEAN**  | Ctrl+M<br>11/13/2020 10:26:53 AM |
| 7       | Settings                            | Ctrl+D                 |           |                               |                                  |

Figure 6: Take a snapshot before running the malware

6. Turn on capturing within "Process Monitor" and press Enter on the Command Prompt to run the malware.

#### Analyze the captured data.

First wait a few seconds for the malware to execute. *FakeNet-NG* continually produces output, so it is advisable to close it shortly after malware behavior is captured, but before the output is filled with unrelated data. Click on the *FakeNet-NG* window and press CTRL-C to exit the program. You may need to press it twice. It is recommended to allow *FakeNet-NG* to complete the closing process and exit cleanly rather than forcing it closed – this way *FakeNet-NG* is more likely to restore changes it has made to Windows networking behavior.

Stop the capture in "Process Monitor".

*FakeNet-NG* output can be examined in the output window or by using the packet analysis tool *WireShark*. Sometimes Windows can produce a lot of network traffic and the output window can become filled – in those cases *WireShark* may be better. *FakeNet-NG* produces a packet capture file (.pcap) that contains traffic captured by *FakeNet-NG* (both before and after the packet is modified by *FakeNet-NG*). By default, the file is saved in the directory from which *FakeNet-NG* is run. FLARE VM may be configured to save the file in the directory C:\Users\user\Desktop\fakenet\_logs if *FakeNet-NG* is run from the taskbar. *FakeNet-NG* is also configured to save a file for each HTTP request that is served by the application. Here is an example of what the directory listing can contain:

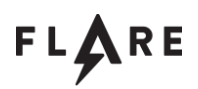

|                          |                       |                                                                 |                    |                   |            |   | × |
|--------------------------|-----------------------|-----------------------------------------------------------------|--------------------|-------------------|------------|---|---|
| C:\User                  | s\use                 | r\Desktop\fakenet_logs                                          |                    | ✓ ✓ Search fall   | kenet_logs |   | ٩ |
| Organize 🔻 🦳 O           | Open                  | ▼ Share with ▼ Print New folder                                 |                    |                   | :==        | • | 0 |
| 🔆 Favorites              | <b>•</b>              | Name                                                            | Date modified      | Туре              | Size       |   |   |
| 🧮 Desktop                |                       | http_20201023_170819.txt                                        | 10/23/2020 5:08 PM | Text Document     | 1 KB       |   |   |
| 🐌 Downloads              |                       | http_20201023_170854.txt                                        | 10/23/2020 5:08 PM | Text Document     | 1 KB       |   |   |
| 🗐 Recent Places          | =                     | http_20201023_170923.txt                                        | 10/23/2020 5:09 PM | Text Document     | 1 KB       |   |   |
| J FLARE                  |                       | http_20201023_171038.txt                                        | 10/23/2020 5:10 PM | Text Document     | 1 KB       |   |   |
| 🐌 Utilities              |                       | http_20201023_171039.txt                                        | 10/23/2020 5:10 PM | Text Document     | 1 KB       |   |   |
|                          |                       | http_20201023_171042.txt                                        | 10/23/2020 5:10 PM | Text Document     | 1 KB       |   |   |
| 詞 Libraries              |                       | http_20201023_171046.txt                                        | 10/23/2020 5:10 PM | Text Document     | 1 KB       |   |   |
| Documents                |                       | http_20201023_171048.txt                                        | 10/23/2020 5:10 PM | Text Document     | 1 KB       |   |   |
| J Music                  |                       | 🔚 packets_20201023_170739.pcap                                  | 10/23/2020 5:10 PM | Wireshark capture | 535 KB     |   |   |
| Pictures                 | -                     |                                                                 |                    |                   |            |   |   |
| http_20201<br>Text Docum | 1023 <u>.</u><br>nent | 171038.txt Date modified: 10/23/2020 5:10 PM<br>Size: 333 bytes | Date created: 10/2 | 3/2020 5:10 PM    |            |   |   |

Figure 7: Fakenet-NG creates .txt files for captured HTTP requests

Try opening each of the .txt files to see if any HTTP traffic was captured. Most of them will likely be related to benign Windows activity, such as Online Certificate Status Protocol (OCSP) requests. These can be ignored as they are not generated by the malware.

| iii http_20201023_171039.txt - Notepad                                                                                                    |   | 3 |
|----------------------------------------------------------------------------------------------------|---|---|
| File Edit Format View Help                                                                                                    |   |   |
| POST / HTTP/1.1<br>Cache-Control: no-cache<br>Connection: Keep-Alive<br>Pragma: no-cache<br>Content-Type: application/ocsp-request<br>Accept: */*<br>User-Agent: Microsoft-CryptoAPI/6.1<br>Content-Length: 83<br>Host: ocsp.digicert.com |   | * |
| 0Q000M0K0I0 – +ぉ⊣⊣ 」qfþ¶;j£kÑ€H¿oGâ"•†ý–™」q–н⊾ё⊥gk¹ ≊X#Ì".ñÆeÒdŽ₁+дâ.»¦!чÖzêçf                                                                                                    |   | Ŧ |
|                                                                                                    | • |   |

Figure 8: Windows activity such as OCSP creates noise in Fakenet-NG output

FakeNet-NG should have captured HTTP traffic from the malware to flossme.mandiant.com.

| http_20201023_171038.txt - Notepad                                                                                                    |       | x               |
|----------------------------------------------------------------------------------------------------|-------|-----------------|
| File Edit Format View Help                                                                                                    |       |                 |
| POST /geo/productid.php?id=BE92941DA4Ac4Ac9BA38c6A4F3BBE1D7&v1=038&v2=261857261&q=5265882854508EFCF958F979E4 HTTP/1.1<br>User-Agent: Mozilla / 5.0 (Windows; U; Windows NT 6.1; en-US) ApplewebKit / 525.19 (KHTML, like Gecko) Chrome / 1.0.154.36 Safari / 52<br>Host: flossme.mandiant.com<br>Content-Length: 0<br>Cache-Control: no-cache | 25.19 | 4 III +         |
|                                                                                                    | ŀ     | - <sub>ad</sub> |

Figure 9: HTTP POST request to C2 as captured by Fakenet-NG

If you are unable to observe HTTP requests this way, open the .pcap file in *WireShark*. *WireShark* is a powerful tool and there are many ways to approach traffic analysis. One way to examine HTTP traffic is to navigate to *File* – *"Export Objects"* – *HTTP*. Here you can see the malware requests grouped together, and you can click them to see the packets in the main window.

nideol.ir

| 📕 pa | ackets_2         | 2021021  | 9_0932      | 05.pcap   |             |          |          |            |        |       |         |            |         |      |            |            |        | x |
|------|------------------|----------|-------------|-----------|-------------|----------|----------|------------|--------|-------|---------|------------|---------|------|------------|------------|--------|---|
| File | Edit             | View     | Go          | Capture   | Analyze     | Sta      | tistics  | Telepl     | nony   | Wire  | less    | Tools      | Help    |      |            |            |        |   |
|      | Open             |          |             |           | Ctrl+0      |          | <u>۲</u> | ₺ 📃        |        | Ð,    | Q. @    | <b>L</b> 🔢 |         |      |            |            |        |   |
|      | Open F           | Recent   |             |           |             | •        |          |            |        |       |         |            |         |      |            | E          | •      | + |
|      | Merge.           |          |             |           |             |          |          | Destinatio | n      |       |         | Protoco    | Leng    | jth  | Info       |            |        |   |
|      | Import           | from H   | lex Dui     | mp        |             |          |          | 192.168    | 3.57.2 | 255   |         | NBNS       |         | 96   | Registrat  | ion NB     | F      |   |
|      | Close            |          |             |           | Ctrl+W      |          |          | 192.168    | 3.57.2 | 255   |         | NBNS       |         | 96   | Registrat  | ion NB     | F      |   |
|      |                  |          |             |           |             |          |          | 192.168    | 3.57.2 | 255   |         | NBNS       |         | 96   | Registrat  | ion NB     | F      |   |
|      | Save             |          |             |           | Ctrl+S      |          |          | 192.168    | 3.57.2 | 255   |         | NBNS       |         | 96   | Registrat  | ion NB     | F      |   |
|      | Save A           | s        |             |           | Ctrl+Shift+ | S        |          | 192.168    | 5.5/.2 | 255   |         | NBNS       |         | 96   | Registrat  | ion NB N   | Ň      |   |
|      | File Car         |          |             |           |             |          |          | 192.168    | 3.57.2 | 255   |         | NBNS       |         | 78   | Name quer  | V NB TS    | Δ      |   |
|      | File Set         |          |             |           |             | <b>`</b> |          | 192.168    | 3.57.2 | 255   |         | NBNS       |         | 78   | Name quer  | y NB IS    | 4      |   |
|      | Export           | Specifie | d Pacl      | cets      |             |          |          | 127.255    | 5.255  | . 255 |         | NBNS       |         | 78   | Name quer  | v NB IS    | 4      | - |
|      | Export           | Packet   | Dissect     | tions     |             | ۶.       |          |            |        |       |         |            |         |      |            | 4          |        |   |
|      | Export           | Packet   | Bvtes       |           | Ctrl+Shift+ | x        | 96       | bytes c    | aptur  | ed (  | 768     | bits)      |         |      |            |            |        | - |
|      | Export           |          | File        |           |             |          |          |            |        |       | _       |            |         |      |            |            |        | = |
|      | Export<br>Export | TLC C    | · · · · · · |           |             |          | 2.168    | .57.130    | , Dst  | :: 19 | 2.16    | 8.57.25    | 5       |      |            |            |        |   |
|      | Ехроп            | TLS Ses  | SION K      | eys       |             |          | , US     | L POPL:    | 15/    |       |         |            |         |      |            |            |        | Ŧ |
|      | Export           | Objects  | ;           |           |             | •        |          | DICOM      | 2      | E٠    | •`•q    | •• ••••    | · · 9 · |      |            |            |        |   |
|      | Print            |          |             |           | Ctrl+P      |          | H        | HTTP       | 0      |       | 9       | ·· ·L··    | ··)·    |      |            |            |        |   |
|      |                  |          |             |           |             | _        | I        | MF         | 6      | CF.   | FEGE    | ··· EGE    | MEBF    |      |            |            |        |   |
|      | Quit             |          |             |           | Ctrl+Q      |          | S        | MB         | ∧ Ľ    | AC    | ACAC    |            |         |      |            |            |        |   |
| 0050 | 00 0             | 20 00    | 01 00       | 0 04 93   | e0 00 0     | 6 0      | Т        | FTP 🤇      | 2      |       | • • • • |            | · · 9 · |      |            |            |        |   |
|      |                  |          |             |           |             |          | •        | 30         |        |       |         |            |         |      |            |            |        |   |
| 0    | 💙 pa             | ackets_2 | 02102:      | 19_093205 | .pcap       |          | $\sim$   | Y          |        | Pad   | kets: : | 2727 • Dis | played: | 2727 | 7 (100.0%) | Profile: D | efault |   |

| Wireshark · Export · HTTP object list |                         |                      |            |                                                   |    |  |  |  |  |  |
|---------------------------------------|-------------------------|----------------------|------------|---------------------------------------------------|----|--|--|--|--|--|
| Packet                                | Hostname                | Content Type         | Size       | Filename                                          |    |  |  |  |  |  |
| 1453                                  | ctldl.windowsupdate.com | text/html            | 1410 bytes | disallowedcertstl.cab?f9f79f3e0b516276            |    |  |  |  |  |  |
| 1492                                  | fauxnet.mandiant.com    | text/html            | 1410 bytes | dtcla.php?id=E47CDF6657B94EAAA04771ECD3CDE8DA&v1= | =  |  |  |  |  |  |
| 493                                   | fauxnet.mandiant.com    | text/html            | 1410 bytes | dtcla.php?id=E47CDF6657B94EAAA04771ECD3CDE8DA&v1= | =  |  |  |  |  |  |
| 1520                                  | flossme.mandiant.com    | text/html            | 1410 bytes | productid.php?id=E47CDF6657B94EAAA04771ECD3CDE8DA | a. |  |  |  |  |  |
| 1521                                  | flossme.mandiant.com    | text/html            | 1410 bytes | productid.php?id=E47CDF6657B94EAAA04771ECD3CDE8DA | ł. |  |  |  |  |  |
| 1554                                  | crl.microsoft.com       | application/pkix-crl | 1410 bytes | microsoftrootcert.crl                             |    |  |  |  |  |  |
|                                       |                         |                      |            |                                                   |    |  |  |  |  |  |

Figure 10: WireShark - export HTTP objects

Once you identify the HTTP packets, right click on one and choose *Follow – "TCP Stream"*. A text output of the requests is displayed.

| No.        | Time                | Source                                     | Destination        | Protocol          | Length Info     |             |         |                                                                      |                     |           |
|------------|---------------------|--------------------------------------------|--------------------|-------------------|-----------------|-------------|---------|----------------------------------------------------------------------|---------------------|-----------|
| +          | 1488 84.969000      | 192.168.57.130                             | 192.168.57.130     | TCP               | 57 80 → 3       | 1066 [PSH,  | ACK]    | Seq=1 Ack=343 W                                                      | lin=7680 Len=17 [T  | CP segme. |
|            | 1489 84.969000      | 192.0.2.123                                | 192.168.57.130     | тср               | 57 80 → 3       | 1066 [PSH,  | ACK]    | Seq=1 Ack=343 W                                                      | lin=7680 Len=17 [T  | CP segme. |
| <b> </b> + | 1490 84.969000      | 192.168.57.130                             | 192.168.57.130     | TCP               | 1500 80 → 3     | 1066 [PSH,  | ACK]    | Seq=18 Ack=343                                                       | Win=7680 Len=1460   | [TCP_se.  |
|            | 1491 84.969000      | 192.0.2.123                                | 192.168.57.130     | TCP               | 1500 80 → 3     | 1066 [PSH,  | ACK]    | Seq=18 Ack=343                                                       | Win=7680 Len=1460   | [TCP_se.  |
| -          | 1492 84.969000      | 192.168.57.130                             | 192.168.57.130     | · · · · · ·       |                 |             | · · · · | xt/html)                                                             |                     |           |
|            | 1493 84.984000      | 192.0.2.123                                | 192.168.57.130     | Mark/Unm          | ark Packet      | Ctrl+M      |         | xt/html)                                                             |                     |           |
|            | 1494 84.984000      | 192.168.57.130                             | 192.168.57.130     | Ignore/Uni        | gnore Packet    | Ctrl+D      |         | Seq=1535 Ack=34                                                      | 43 Win=7680 Len=0   |           |
|            | 1495 84.984000      | 192.0.2.123                                | 192.168.57.130     | Set/Unset T       | ime Reference   | Ctrl+T      |         | Seq=1535 Ack=34                                                      | 43 Win=7680 Len=0   |           |
| 4          |                     |                                            |                    | Time Chift        |                 | Ctol Shift  | - I     |                                                                      |                     | •         |
|            |                     |                                            |                    | time shirt.       | •               | Ctri+Shirt+ | '       |                                                                      |                     |           |
|            | Server: FakeNet/    | 1.3\r\n                                    |                    | Packet Con        | nment           | Ctrl+Alt+C  |         |                                                                      |                     |           |
|            | Date: Fri, 19 Fe    | 0 2021 14:33:34 GMI                        | ,r \n              | Edit Daraha       | ad Manag        |             |         |                                                                      |                     |           |
|            | Content-Type: te    | xt/ntml\r\n                                |                    | Edit Resolve      | ed Name         |             |         |                                                                      |                     |           |
|            | Content-Length:     | 1410\r\n                                   |                    | Apply as Fil      | lter            |             | - F     |                                                                      |                     |           |
|            |                     | /1]                                        |                    | Deserve of Filter |                 |             | .       |                                                                      |                     |           |
|            | [Time cince negu    | /1]<br>ost, 0.016000000.cos                | onds 1             | Prepare as i      | Filter          |             | ·       |                                                                      |                     |           |
|            | [Poquest in from    | est: 0.010000000 set                       | lonusj             | Conversatio       | on Filter       |             | -       |                                                                      |                     |           |
|            | [Request In Iran    | te: 1405                                   | + com/wn00/wn inc  | Colorize Co       | onversation     |             | →       | 1 5 CD 2 CD 5 8 D 4 9 1 - 0 2 8 2 - 1 5 7001 6 6 1 9 - 5 2 6 5 8 9 2 |                     |           |
|            | Eile Data: 1410     | bytes                                      | re.com/wpob/wp-inc | SCTP              |                 |             | ъľ      | LCCDSCDLODAdVI-0                                                     | 56402-157651001ad   | -52050020 |
| ⊳          | Line-based text dat | a: text/html (37 lir                       | les)               | 5011              |                 |             | - C     | TODO                                                                 |                     |           |
| 4          | Eine basea eext aat | .u. cexe/itemi (5/ 11/                     |                    | Follow            |                 |             | -       | TCP Stream                                                           | Ctrl+Alt+Shift+1    | -         |
|            |                     |                                            |                    | Conv              |                 |             | •       | UDP Stream                                                           | Ctrl+Alt+Shift+U    |           |
| 00         | 00 45 00 00 61 06   | e5 40 00 80 06 00 0                        | 0 c0 a8 39 82 E    | сору              |                 |             |         | TLS Stream                                                           | Ctrl+Alt+Shift+S    |           |
| 00         | 10 C0 88 39 82 00   | 50 04 2a 04 5a 30 a<br>00 00 00 3c 3f 63 3 | 6 d/ 9b e4 93      | Protocol Pr       | eferences       |             | +       | HTTD Stream                                                          | Ctrl+ Alt+ Shift+ H |           |
| 00         | 30 65 6d 61 69 6c   | 0a 3c 62 3e 46 61 6                        | b 65 4e 65 74 e    | Decode Ar         |                 |             |         | ATTE Stedin                                                          | CULTAILTOURCET      |           |
| 00         | 40 40 66 69 72 65   | 65 79 65 2e 63 6f 6                        | d 3c 2f 62 3e @    | Decode As.        |                 |             |         | HTTP/2 Stream                                                        |                     |           |
| 00         | 50 2e 0a 3c 2f 62   | 6f 64 79 3e 0a 3c 2                        | f 68 74 6d 6c .    | Show Pack         | et in New Windo | w           |         | QUIC Stream                                                          |                     |           |
| 00         | 60 <b>3e</b>        |                                            | >                  |                   |                 |             | _       |                                                                      |                     | 8         |

Wireshark · Follow TCP Stream (tcp.stream eq 49) · packets\_20210219\_093205.pcap
POST /wp08/wp-includes/dtcla.php?id=E47CDF6657B94EAAA004771ECD3CDE8DA&v1=038&v2=157091661&q=5265882854508EFCF958F979E4 HTTP/1.1
User-Agent: Mozilla / 5.0 (Windows; U; Windows NT 6.1; en-US) AppleWebKit / 525.19 (KHTML, like Gecko) Chrome / 1.0.154.36 Safari / 525.19
Host: fauxnet.mandiant.com
Content-Length: 0
Cache-Control: no-cache
HTTP/1.0 200 OK
Server: FakeNet/1.3
Date: Fri, 19 Feb 2021 14:33:34 GMT
Content-Type: text/html
Content-Length: 1410

Figure 11: TCP stream displayed in WireShark

Observe that the malware makes two HTTP requests as follows:

POST /geo/productid.php?id=BE92941DA4AC4AC9BA38C6A4F3BBE1D7&v1=038&v2=261857261&q=5265882854508EFCF958F979E4 HTTP/1.1
User-Agent: Mozilla / 5.0 (Windows; U; Windows NT 6.1; en-US) AppleWebKit / 525.19 (KHTML, like Gecko) Chrome / 1.0.154.36 Safari /
525.19
Host: flossme.mandiant.com
Content-Length: 0
Cache-Control: no-cache

POST /wp08/wp-includes/dtcla.php?id=BE92941DA4AC4AC9BA38C6A4F3BBE1D7&v1=038&v2=261857261&q=5265882854508EFCF958F979E4 HTTP/1.1
User-Agent: Mozilla / 5.0 (Windows; U; Windows NT 6.1; en-US) AppleWebKit / 525.19 (KHTML, like Gecko) Chrome / 1.0.154.36 Safari /
525.19
Host: fauxnet.mandiant.com
Content-Length: 0
Cache-Control: no-cache

Now consider the "*Process Monitor*" output. Start by identifying the start of the process – you can ignore prior events. Although the malware file is named TMPprovider038.dll, the process of interest is rundll32.exe. rundll32.exe is responsible for loading the malicious DLL, which then runs within the context of the rundll32.exe process. Once you identify the start of the process, right click on it and choose "*Highlight 'rundll32.exe*".

| 3:58:0 | dispython.exe   | 1260 🛃 WriteFile             | C:\Users\u   | ser\Desktop\fakenet_logs\packets_20201023_170739.pcap |
|--------|-----------------|------------------------------|--------------|-------------------------------------------------------|
| 3:58:0 | rundll32        | 0010 88M - DI                | - <u> </u>   | er\AppData\Local\Temp\qln.dbx                         |
| 3:58:0 | nundli 32       | Properties                   | Ctrl+P       | er\AppData\Local\Temp\TMPprovider038.dll              |
| 3:58:0 | nundli 32       | Stack                        | Ctrl+K       | er\AppData\Local\Temp\TMPprovider038.dll              |
| 3:58:0 | rundll32        |                              |              | er\AppData\Local\Temp\TMPprovider038.dll              |
| 3:58:0 | nundli 32       | Toggle Bookmark              | Ctrl+B       | er\AppData\Local\Temp\TMPprovider038.dll              |
| 3:58:0 | rundll32        | Jump To                      | Ctrl+J       | er\AppData\Local\Temp\TMPprovider038.dll              |
| 3:58:0 | rundll32        | Carach Online                |              | er\AppData\Local\Temp\TMPprovider038.dll              |
| 3:58:0 | rundll32        | Search Unline                |              | er\AppData\Local\Temp\TMPprovider038.dll              |
| 3:58:0 | nundli 32       |                              |              | er\AppData\Local\Temp\TMPprovider038.dll              |
| 3:58:0 | nundli 32       | Include 'rundli32.exe'       |              | er\AppData\Local\Temp\TMPprovider038.dll              |
| 3:58:0 | nundli 32       | Exclude 'rundll32.exe'       |              | er\AppData\Local\Temp\TMPprovider038.dll              |
| 3:58:0 | nundli 32       | Little Kinke Income 1022 and |              | er\AppData\Local\Temp\TMPprovider038.dll              |
| 3:58:0 | nundli 32       | Highlight rundli32.exe       |              | er\AppData\Local\Temp\TMPprovider038.dll              |
| 3:58:0 | nundli 32       | Copy 'rundll32.exe'          |              | er\AppData\Local\Temp\TMPprovider038.dll              |
| 3:58:0 | nundli 32       |                              |              | er\AppData\Local\Temp\TMPprovider038.dll              |
| 3:58:0 | nundli 32       | Edit Filter 'rundll32.exe'   |              | er\AppData\Local\Temp\TMPprovider038.dll              |
| 3:58:0 | nundli 32       |                              |              | er\AppData\Local\Temp\TMPprovider038.dll              |
| 3:58:0 | nundli 32       | Exclude Events Before        |              | er\AppData\Local\Temp\TMPprovider038.dll              |
| 3:58:0 | nundli 32       | Evolution Evolution Affra    |              | er\AppData\Local\Temp\TMPprovider038.dll              |
| 3:58:0 | nundli 32       | Exclude Events After         |              | er\AppData\Local\Temp\TMPprovider038.dll              |
| 3:58:0 | nundli 32       | Include                      |              | er\AppData\Local\Temp\TMPprovider038.dll              |
| 3:58:0 | nundli 32       | Include                      |              | er\AppData\Local\Temp\TMPprovider038.dll              |
| 3:58:0 | nundli 32       | Exclude                      | •            | er\AppData\Local\Temp\TMPprovider038.dll              |
| 3:58:0 | nundli 32       |                              |              | er\AppData\Local\Temp\TMPprovider038.dll              |
| 3:58:0 | nundli 32       | Highlight                    | •            | er\AppData\Local\Temp\TMPprovider038.dll              |
| 3:58:0 | nundli32.exe    |                              | C. VOSers No | ser\AppData\Local\Temp\TMPprovider038.dll             |
| 2-50-0 | Devedll 22 even | 201C 🛄 Weto Ello             | C:\Ulaam\u   | aar\AapData\Laad\Zamp\TMParavidar029.dll              |

Figure 12: Highlight events produced by process named rundll32.exe•

Now the output is limited to the filtered events, and only the process of interest is highlighted.

|        |                     |                     |                                                                                                    | *               |                                                                                                    |
|--------|---------------------|---------------------|----------------------------------------------------------------------------------------------------|-----------------|----------------------------------------------------------------------------------------------------|
| 3:58:0 | nundli32.exe        | 2916 💀 WriteFile    | C:\Users\user\AppData\Local\Temp\aln.dbx                                                                                                    | SUCCESS         | Offset: 0. Length: 3. Priority: Normal                                                                                                    |
| 3:58:0 | Jundi 32 exe        | 2916 WriteFile      | C:\leen\user\AppData\local\Temp\TMPprovider038.dl                                                                                                    | SUCCESS         | Offset: 0 Length: 65.536 Priority: Normal                                                                                                    |
| 3-58-0 | nundli32 eve        | 2916 WriteFile      | C \lears\ueer\ueer\ueer\ueer\ueer\ueer\ueer\ue                                                                                                    | SUCCESS         | Offset: 65 Sign Length: 65 Sig                                                                                                    |
| 2.59.0 | Devodi 22 ono       | 2010 Weeple         | C ( Lase) ( and C polar Lase) ( Tame) ( M Particle (22) dl                                                                                                    | 0000200         | Offent: 10,000, Length: CE 520                                                                                                    |
| 3.50.0 | Junui 32.exe        | 2010 0 Wa-Di-       | C. Ausers user Applear action of the provide USA and the Control of the Control of the Control o               | 0000200         | Offset 10 (072) being in 60,000                                                                                                    |
| 3:56:0 | Inunali32.exe       | 2010 Witterlie      | C:\usersuserveppuera\useruserveppuera\useruseruseruse.cii                                                                                                    | SUCCESS         | Offset: 136,600, Length: 65,536                                                                                                    |
| 3:58:0 | rundli32.exe        | 2916 WriteHie       | C:\Users\user\v\$ppData\Local\Temp\TMPproviderU38.dll                                                                                                    | SUCCESS         | Ottset: 262,144, Length: 65,536                                                                                                    |
| 3:58:0 | rundli32.exe        | 2916 🛃 WriteFile    | C:\Users\user\AppData\Local\Temp\TMPprovider038.dll                                                                                                    | SUCCESS         | Offset: 327,680, Length: 65,536                                                                                                    |
| 3:58:0 | lrundli32.exe       | 2916 🛃 WriteFile    | C:\Users\user\AppData\Local\Temp\TMPprovider038.dll                                                                                                    | SUCCESS         | Offset: 393,216, Length: 65,536                                                                                                    |
| 3:58:0 | rundli32.exe        | 2916 🛃 WriteFile    | C:\Users\user\AppData\Local\Temp\TMPprovider038.dll                                                                                                    | SUCCESS         | Offset: 458,752, Length: 65,536                                                                                                    |
| 3:58:0 | 🕅 rundi 32.exe      | 2916 WriteFile      | C:\Users\user\AppData\Local\Temp\TMPprovider038.dl                                                                                                    | SUCCESS         | Offset: 524,288, Length: 65,536                                                                                                    |
| 3:58:0 | rundli32.exe        | 2916 🛃 WriteFile    | C:\Users\user\AppData\Local\Temp\TMPprovider038.dll                                                                                                    | SUCCESS         | Offset: 589.824, Length: 65.536                                                                                                    |
| 3:58:0 | Trundl32.exe        | 2916 😽 WriteFile    | C:\Users\user\AppData\Local\Temp\TMPprovider038.dll                                                                                                    | SUCCESS         | Offset: 655.360. Length: 65.536                                                                                                    |
| 3:58:0 | Inundli32.exe       | 2916 KWriteFile     | C:\Users\user\AppData\Local\Temp\TMPprovider038.dll                                                                                                    | SUCCESS         | Offset: 720.896, Length; 65.536                                                                                                    |
| 3.58.0 | Daundli32 eve       | 2916 WriteBle       | C/Users/user/AppData/Local/Temp/TMPppy/der038.dl                                                                                                    | SUCCESS         | Offset: 786.432 Length: 65.536                                                                                                    |
| 3-58-0 | andl32 eve          | 2916 WeeFle         | Cillear (ura) App Data) and Tamp TMPprovider038 dl                                                                                                    | SUCCESS         | Offent: 851 952 Length: 65 536                                                                                                    |
| 3-59-0 | andi 32 ere         | 2916 Witte File     | C \Lear \uer \uer \uer \uer \uer \uer \uer \ue                                                                                                    | SUCCESS         | Offset 917 504 Length 65 526                                                                                                    |
| 2.50.0 | Deventil 22 even    | 2010 10400          | C. (Jaka wat vyposta taka himpi nin protosta (20 al.                                                                                                    | SUCCESS         | Official OFFICIAL DESIGN                                                                                                    |
| 3.36.0 | unui sz.exe         | 2310 Wittenie       | C. Weers user oppoala (boat fremp rime provider 030 m                                                                                                    | 3000E33         | Oriset, 303,040,570,80,030                                                                                                    |
| 3:58:0 | undi 32.exe         | 2916 Store File     | C:\Users\user\user\user\user\user\user\user\                                                                                                    | SUCLESS         | Offset: 1,048,576, Length: 55,535                                                                                                    |
| 3:58:0 | rundi 32.exe        | 2916 Vinterile      | C:/Users/user/AppData/Local/Temp/TMPproviderU38.dll                                                                                                    | SUCCESS         | Uffset: 1,114,112, Length: 65,536                                                                                                    |
| 3:58:0 | lrundli32.exe       | 2916 KWriteFile     | C:\Users\user\AppData\Local\Temp\TMPprovider038.dll                                                                                                    | SUCCESS         | Offset: 1,179,648, Length: 65,536                                                                                                    |
| 3:58:0 | lrundli32.exe       | 2916 🛃 WriteFile    | C:\Users\user\AppData\Local\Temp\TMPprovider038.dll                                                                                                    | SUCCESS         | Offset: 1,245,184, Length: 65,536                                                                                                    |
| 3:58:0 | Inundli32.exe       | 2916 🛃 WriteFile    | C:\Users\user\AppData\Local\Temp\TMPprovider038.dll                                                                                                    | SUCCESS         | Offset: 1,310,720, Length: 65,536                                                                                                    |
| 3:58:0 | nundli32.exe        | 2916 🛃 WriteFile    | C:\Users\user\AppData\Local\Temp\TMPprovider038.dll                                                                                                    | SUCCESS         | Offset: 1,376,256, Length: 65,536                                                                                                    |
| 3:58:0 | nundli32.exe        | 2916 🛃 WriteFile    | C:\Users\user\AppData\Local\Temp\TMPprovider038.dll                                                                                                    | SUCCESS         | Offset: 1,441,792, Length: 65,536                                                                                                    |
| 3:58:0 | Inundl32.exe        | 2916 WriteFile      | C:\Users\user\AppData\Local\Temp\TMPprovider038.dll                                                                                                    | SUCCESS         | Offset: 1.507.328, Length: 65.536                                                                                                    |
| 3-58-0 | Jundi 32 exe        | 2916 WriteFile      | C:\Users\user\AppData\Local\Temp\TMPprovider038.dl                                                                                                    | SUCCESS         | Offset: 1 572 864 Length: 65 536                                                                                                    |
| 3-58-0 | andi32 eve          | 2916 WriteFile      | C \lears\user\user\user\user\user\user\user\us                                                                                                    | SUCCESS         | Offset 1 638 400 Length 65 536                                                                                                    |
| 2-59-0 | Daundi 22 owo       | 2016 Witte Fla      | C ( Lange) uned ( applicate Lange) The period of Q2 dl                                                                                                    | 0000200         | Offent: 1 702 926 Length: 46 090                                                                                                    |
| 2.59.0 | Jandi 32.exe        | 2016 Pag SatValue   | C. Coests Goest Oppoals (Coest (Temp) (Temp) (Coest) (Coust)                                                                                                    | 0000233         | Contest: 17703/030 (2019) 149/000 Times and 22 C/Ulana (unar) Ann Data (Lana) Tama (TMPana) dar 029 dll. Pun Difference Times (2019) 149/000 dll. Pun Difference (2019) 149/000 dll. Pun Difference (2019) 149/0000 dll. Pun Difference (2019) 149/0000 dll. Pun Difference (2019) 149/0      |
| 3.50.0 | Junui 32.exe        | 2010 Progetvalue    | Incol convale vincosit vincosit cone i vestori va fina da se                                                                                                    | 0000200         | Type: NEC_52, being in: 140, base intributes c. tosets opposed storage the provide usauli, humble by<br>Type: DEC_52, being introduced by the storage storage being storage by the storage by the storage b |
| 3:58:0 | Inunali32.exe       | 2016 Manager Value  | HIGLU Software Wicrosoft Unternet Explorer Unternet Registry Vetger                                                                                                    | SUCCESS         | Type: REG_32, Length: 66, Data: 43633EATATEP40C2AE02E36CA52F233E                                                                                                    |
| 3:58:0 | unali32.exe         | 2916 RegSet value   | HKLM/SOFTWARE/Wow6432Node/Microsoft/Tracing/VundI32_HASAP132/EnableFile Tracing                                                                                                    | SUCCESS         | Type: REG_DWORD, Lengin: 4, Data: 0                                                                                                    |
| 3:58:0 | rundli32.exe        | 2916 RegSetValue    | HKLM/SOFTWARE/Wow6432Node/Microsoft/Tracing/rundl32_RASAPI32/EnableConsole Tracing                                                                                                    | SUCCESS         | Type: REG_DWORD, Length: 4, Data: 0                                                                                                    |
| 3:58:0 | nundli32.exe        | 2916 🚉 RegSet Value | HKLM\SOFTWARE\Wow6432Node\Microsoft\Tracing\rundll32_RASAPI32\FileTracingMask                                                                                                    | SUCCESS         | Type: REG_DWORD, Length: 4, Data: 4294901760                                                                                                    |
| 3:58:0 | rundli32.exe        | 2916 🕰 RegSetValue  | HKLM\SOFTWARE\Wow6432Node\Microsoft\Tracing\rundll32_RASAPI32\ConsoleTracingMask                                                                                                    | SUCCESS         | Type: REG_DWORD, Length: 4, Data: 4294901760                                                                                                    |
| 3:58:0 | rundli32.exe        | 2916 🍂 RegSetValue  | HKLM\SOFTWARE\Wow6432Node\Microsoft\Tracing\rundlI32_RASAPI32\MaxFileSize                                                                                                    | SUCCESS         | Type: REG_DWORD, Length: 4, Data: 1048576                                                                                                    |
| 3:58:0 | rundli32.exe        | 2916 KRegSetValue   | HKLM\SOFTWARE\Wow6432Node\Microsoft\Tracing\rundll32_RASAPI32\FileDirectory                                                                                                    | SUCCESS         | Type: REG_EXPAND_SZ, Length: 34, Data: %windir%\tracing                                                                                                    |
| 3:58:0 | Inundl32.exe        | 2916 🍂 RegSetValue  | HKLM\SOFTWARE\Wow6432Node\Microsoft\Tracing\rundli32_RASMANCS\EnableFileTracing                                                                                                    | SUCCESS         | Type: REG_DWORD, Length; 4, Data; 0                                                                                                    |
| 3:58:0 | Inundli 32.exe      | 2916 KReoSetValue   | HKLM\SOFTWARE\Wow6432Node\Microsoft\Tracing\rundl32 RASMANCS\EnableConsoleTracing                                                                                                    | SUCCESS         | Type: REG_DWORD, Length: 4, Data: 0                                                                                                    |
| 3.58.0 | Daundli32 eve       | 2916 RegSetValue    | HKLM\SOFTWARE\Wow6432Node\Microsoft\Tracing\nundl32_RASMANCS\FileTracingMask                                                                                                    | SUCCESS         | Type: REG_DWORD_Length: 4_Data; 4294901760                                                                                                    |
| 3-58-0 | andi32 exe          | 2916 RegSetValue    | HKI M\SOFTWARE\Wow6432Node\Microsoft\Tracing\nundl32_RASMANCS\Copsole_Tracing/Mask                                                                                                    | SUCCESS         | Type: BEG_DWORD_Length: 4_Data; 4294901760                                                                                                    |
| 3-58-0 | Daundi 32 erre      | 2916 RegSetValue    | HKI M\SOFTWARE\Wow6432Node\Microsoft\Tracing\nupdl32_RASMANCS\MaxFieSze                                                                                                    | SUCCESS         | Type: REG_DWORD_Length: 4_Data: 1048576                                                                                                    |
| 2-59-0 | Davodi 22.000       | 2016 PagSetValue    | LKI NO SOFTWARE Way 622Neds Microsoft Tracing and 22 DASMANCS File Directory                                                                                                    | CHOCESS         | Tues DEC EVPAND S7 Length 14 Date (winds)/traine                                                                                                    |
| 3.50.0 | Deventil 22 even    | 2010 ResCallaba     | TREE CONTRACT WATE WORKSTRONG INCOMENTATION IN THE REPORT OF STRUCTURE CONTRACT IN THE REPORT OF STRUCTURE AND A STRUCTURE AND A S                                                                                                    | 0000200         | Type, NEC_DWORD_Leads A Date 0                                                                                                    |
| 3.56.0 | fundi 32.exe        | 2010 M DesCalValue  | HIGO Software Villorosoft Winnows (Current Version Vitemet, Settings Viroxy Enable                                                                                                    | 3000233         | Type: REG_DWORD, Length: 4, Data: 0                                                                                                    |
| 3.58.0 | Inunaii32.exe       | 2010 RegSetValue    | Incluis Software vincrosoft vinndows vulnent version vintemet. Settings VLonnections SavedLegacySettings                                                                                                    | SULLESS         | Type: TEC4_DIMART, Length: boo, bata: 40 00 00 00 00 00 00 00 00 00 00 00 00                                                                                                    |
| 3:58:0 | rundli32.exe        | 2916 MagSetValue    | HKCU\Software\Microsoft\Windows\CurrentVersion\Internet_Settings\ZoneMap\UNCAsintranet                                                                                                    | SUCCESS         | Type: REG_DWORD, Length: 4, Data: 0                                                                                                    |
| 3:58:0 | rundli32.exe        | 2916 KRegSetValue   | HKCU\Software\Microsoft\Windows\CurrentVersion\Internet Settings\ZoneMap\AutoDetect                                                                                                    | SUCCESS         | Type: REG_DWORD, Length: 4, Data: 1                                                                                                    |
| 3:58:0 | lrundli32.exe       | 2916 KRegSetValue   | HKCU\Software\Microsoft\Windows\CurrentVersion\Internet Settings\ZoneMap\UNCAsIntranet                                                                                                    | SUCCESS         | Type: REG_DWORD, Length: 4, Data: 0                                                                                                    |
| 3:58:0 | rundli32.exe        | 2916 KRegSetValue   | HKCU\Software\Microsoft\Windows\CurrentVersion\Internet Settings\ZoneMap\AutoDetect                                                                                                    | SUCCESS         | Type: REG_DWORD, Length: 4, Data: 1                                                                                                    |
| 3:58:0 | 🔁 python.exe        | 1260 🛃 WriteFile    | C:\Users\user\Desktop\Vakenet_logs\http_20201027_155806.bt                                                                                                    | SUCCESS         | Offset: 0, Length: 342, Priority: Normal                                                                                                    |
| 3:58:0 | 🔁 python.exe        | 1260 🛃 WriteFile    | C:\Users\user\Desktop\fakenet_logs\packets_20201023_170739.pcap                                                                                                    | SUCCESS         | Offset: 331,776, Length: 4,096                                                                                                    |
| 3:58:0 | rundli32.exe        | 2916 🛃 WriteFile    | C:\Users\user\AppData\Local\Microsoft\Windows\Temporary Internet Files\Content.IE5\H0XUCTQ0\dtcla11                                                                                                    | ntm SUCCESS     | Offset: 0, Length: 1,023, Priority: Normal                                                                                                    |
| 3:58:0 | Trundli 32.exe      | 2916 WriteFile      | C:\Users\user\AppData\Local\Microsoft\Windows\Temporary Internet Files\Content.IE5\H0XUCTQ0\dtcla[1]                                                                                                    | ntm SUCCESS     | Offset: 1.023. Length: 387                                                                                                    |
| 3:58:0 | ovthon.exe          | 1260 WriteFile      | C:\Users\user\Desktop\fakenet_logs\http_20201027_155806.bt                                                                                                    | SUCCESS         | Offset: 0. Lenoth: 333. Priority: Normal                                                                                                    |
| 3.58.0 | avthon exe          | 1260 WriteFile      | C\Lisers\user\Desktop\fakenet_logs\packets_20201023_170739.pcap                                                                                                    | SUCCESS         | Offset: 335.872 Length: 4.096                                                                                                    |
| 3-58-0 | andl32 exe          | 2916 WriteFile      | C\Users\user\AppData\Local\Microsoft\Windows\Temporary Internet Files\Context IE5\5\IC9EE1M\vanducti                                                                                                    | (1) htm success | Offset: 0 Length 1023 Priority: Normal                                                                                                    |
| 2-59-0 | Dandil 22 and       | 2016 Witte File     | C\lear\use\AppDate\Local\Microsoft\Mindows\Temporary Internet Files\Context IE5\5\/C9EE1M\product                                                                                                    | 5000E55         | Offsat: 1 023 Laost 297                                                                                                    |
| 3.30.0 | initialities in the | 2010 WALKELING      | <ul> <li>C. Yoaka waa Advard Yorka Andra Advard Advard Adv<br/>Advard Advard Adva<br/>Advard Advard Advard Advard Advard Advard Advard Advard Advard Advard Advard Advard Advard Advard Advard Advard Advard Advard Advard Advard Advard Advard Advard Advard Advard Advard Advard Advard Advard Advard Advard Advard Advard Adva</li></ul> | success         | viraet, i,vev, tenger, 307                                                                                                    |

Figure 13: Highlighted output makes malware activity easier to recognize

The first interesting event is a WriteFile operation to C:\Users\user\AppData\Local\Temp\qln.dbx. Double click on the event to view more details.

| 🗐 Event Propertie | 'S                                             |   |
|-------------------|------------------------------------------------|---|
| Event Process     | Stack                                          |   |
| Date:             | 10/26/2020 10:10:34.2042372 AM                 |   |
| Thread:           | 884                                            |   |
| Class:            | File System                                    |   |
| Operation:        | WriteFile                                      |   |
| Result:           | SUCCESS                                        |   |
| Path:             | C: \Users \user \AppData \Local \Temp \qln.dbx |   |
| Duration:         | 0.0000233                                      |   |
|                   | <u> </u>                                       |   |
| Length:           | 3                                              | * |
| Priority:         | Normal                                         |   |

Figure 14: Event details for WriteFile operation

The length of the operation is only 3 bytes. Close this window, right click on the event, and choose "*Jump To....*" This takes you to the file location in "*File Explorer*".

|                   |                                        |                    | 2                  |          |  |  |  |   |
|-------------------|----------------------------------------|--------------------|--------------------|----------|--|--|--|---|
| Search Temp       |                                        |                    |                    |          |  |  |  |   |
| Organize 👻 📄 Open | Share with 🔻 New folder                |                    | Y                  |          |  |  |  | 0 |
| 🔆 Favorites       | Name                                   | Date modified      | Туре               | Size     |  |  |  |   |
| 🧮 Desktop         | 퉬 4CA43513-F817-4809-AB17-076588E14365 | 7/31/2020 3:11 PM  | File folder        |          |  |  |  |   |
| 🐌 Downloads       | 9D917D93-A8AE-4031-9A3C-6F0F722C5F     | 7/31/2020 3:08 PM  | File folder        |          |  |  |  |   |
| 🔛 Recent Places   | 🐌 ConEmu                               | 10/23/2020 5:08 PM | File folder        |          |  |  |  |   |
| 퉬 FLARE           | preprocessor                           | 7/31/2020 2:11 PM  | File folder        |          |  |  |  |   |
| 퉬 Utilities       | Vmware-user                            | 7/31/2020 1:51 PM  | File folder        |          |  |  |  |   |
|                   | 🕋 -1436953092.xml                      | 10/16/2018 5:09 PM | XML Document       | 2,033 KB |  |  |  |   |
| 🧊 Libraries       | FXSAPIDebugLogFile.txt                 | 5/20/2020 12:32 AM | Text Document      | 0 KB     |  |  |  |   |
| Documents         | 📄 git_version.txt                      | 10/23/2020 5:08 PM | Text Document      | 1 KB     |  |  |  |   |
| 🁌 Music           | 😂 Procmonб4.exe                        | 10/23/2020 5:06 PM | Application        | 1,150 KB |  |  |  |   |
| Pictures          | 📄 qln.dbx                              | 10/26/2020 10:10   | DBX File           | 1 KB     |  |  |  |   |
| Videos            | TMPprovider038.dll                     | 5/28/2019 8:15 PM  | Application extens | 1,709 KB |  |  |  |   |
|                   | 🛃 user.bmp                             | 7/31/2020 3:09 PM  | Bitmap image       | 32 KB    |  |  |  |   |
| 📜 Computer        | 💯 ZoomIt64.exe                         | 8/16/2020 5:47 AM  | Application        | 575 KB   |  |  |  |   |
| 🗣 Network         |                                        |                    |                    |          |  |  |  |   |

Figure 15: "File Explorer" displays dropped files

Open the file in "010 Editor" to view the contents. The text is 044.

| 🍛 010 Editor - C:\Users\user\AppData\Local\Temp\qln.dbx |                  |                         |           |        |          |            |      |       |          |     |     |    |     |
|---------------------------------------------------------|------------------|-------------------------|-----------|--------|----------|------------|------|-------|----------|-----|-----|----|-----|
| File                                                    | Edit             | Search                  | View      | Format | Scripts  | Templa     | ates | Debug | Tools    | Win | dow | He | р   |
|                                                         | ) ~ 🔁            |                         | 0         | þ 🖞    | s، ا     | <b>b b</b> | 5    | C     | <u>,</u> | 5   | ⇒   | Ą  | 1 👌 |
| Sta<br>∓                                                | rtup<br>Edit As: | <b>qln.dbx</b><br>Text∨ | × Run Sci | ipt∨ S | Syntax 🗸 |            |      |       |          |     |     |    |     |
|                                                         | 0                | 44                      |           |        |          |            | •    |       |          |     |     |    |     |

Figure 16: Examine file contents with "010 Editor"

At this point there is not enough information to understand the purpose of this file, but it can be recorded as a hostbased indicator. Continue analyzing the "*Process Monitor*" output. Next there is a sequence of WriteFile operations to C:\Users\user\AppData\Local\Temp\TMPprovider038.dll. Right click and choose "*Jump To....*" to view the file. Often malware will copy itself into a common directory in order to blend in with Windows system files. C:\Users\user\AppData\Local\Temp\ is likely the Windows Environment Variable %TEMP%. Compare the hash of the new file to the original in order to confirm this theory.

| C:\Users\user\Desktop\Labs\01_Basic Static and Dynamic> <mark>sigcheck -h TMPprovider038.dll</mark>                   |  |  |  |  |  |  |  |
|----------------------------------------------------------------------------------------------------|--|--|--|--|--|--|--|
| Sigcheck v2.73 - File version and signature viewer                                                                    |  |  |  |  |  |  |  |
| Conuright (C) 2004-2019 Mark Russinguich                                                                              |  |  |  |  |  |  |  |
| Susinternals – www.susinternals.com                                                                                   |  |  |  |  |  |  |  |
|                                                                                                    |  |  |  |  |  |  |  |
| C:\Users\user\Deskton\Labs\01 Basic Static and Dunamic\TMPnopuider038 d]]:                                            |  |  |  |  |  |  |  |
| levified: Insigned                                                                                                    |  |  |  |  |  |  |  |
|                                                                                                    |  |  |  |  |  |  |  |
|                                                                                                    |  |  |  |  |  |  |  |
|                                                                                                    |  |  |  |  |  |  |  |
|                                                                                                    |  |  |  |  |  |  |  |
|                                                                                                    |  |  |  |  |  |  |  |
|                                                                                                    |  |  |  |  |  |  |  |
|                                                                                                    |  |  |  |  |  |  |  |
|                                                                                                    |  |  |  |  |  |  |  |
| MD5 - 713111BF923A04567B9928C7598105FB8                                                                               |  |  |  |  |  |  |  |
| SH01 - 68461 FEB9F1 335678EC72999065E061 BE03CE554E                                                                   |  |  |  |  |  |  |  |
|                                                                                                    |  |  |  |  |  |  |  |
| 1 E3101 - E1-070 70702 ( 1-3770) 707 70702 01 E700 7 E909 20 EF 20 20 20 20 20 20 20 20 20 20 20 20 20                |  |  |  |  |  |  |  |
|                                                                                                    |  |  |  |  |  |  |  |
| $\frac{1}{1}$                                                                                                    |  |  |  |  |  |  |  |
| THE STOLESZZYCHYZELGTONTYGYCTY2424                                                                                    |  |  |  |  |  |  |  |
| C:\Users\user\Desktop\Labs\01_Basic_Static_and_Dunamic>sigcheck_h_C:\Users\user\AppData\Local\Temp\TMPprovider038.dll |  |  |  |  |  |  |  |
|                                                                                                    |  |  |  |  |  |  |  |
| Sigcheck v2.73 - File version and signature viewer                                                                    |  |  |  |  |  |  |  |
| Copyright (C) 2004-2019 Mark Russinovich                                                                              |  |  |  |  |  |  |  |
| Sysinternals - www.sysinternals.com                                                                                   |  |  |  |  |  |  |  |
|                                                                                                    |  |  |  |  |  |  |  |
| c:\users\user\appdata\local\temp\TMPprovider038.dll:                                                                  |  |  |  |  |  |  |  |
| Verified: Unsigned                                                                                                    |  |  |  |  |  |  |  |
| Link date: 8:36 PM 1/18/2018                                                                                          |  |  |  |  |  |  |  |
| Publisher: n/a                                                                                                    |  |  |  |  |  |  |  |
| Company: n/a                                                                                                    |  |  |  |  |  |  |  |
| Description: n/a                                                                                                    |  |  |  |  |  |  |  |
| Product: n/a                                                                                                    |  |  |  |  |  |  |  |
| Prod version: n/a                                                                                                    |  |  |  |  |  |  |  |
| File version: n/a                                                                                                    |  |  |  |  |  |  |  |
| MachineType: 32-bit                                                                                                   |  |  |  |  |  |  |  |
| MD5: 713111BF1249A567B9928C75901A5FB8                                                                                 |  |  |  |  |  |  |  |
| SHA1: 68461EFB9E133567BFC77990A5F061BE03CF554E                                                                        |  |  |  |  |  |  |  |
| PESHA1: EB469A7DFC0291457F39407790C982C4BBF1FCA7                                                                      |  |  |  |  |  |  |  |
| PE256: 82777261C3CAAE9F9676F90DC7F2A1F02B8AAFF0B2A58CA4D175445AA6D62F2A                                               |  |  |  |  |  |  |  |
| SHA256: 98744AFC621B0A96034E6A4970110E6114A8405AA6DE5DF4268B8A022DEA4C5C                                              |  |  |  |  |  |  |  |
| IMP: 346E55297EA79E1C1F6919C96F942424                                                                                 |  |  |  |  |  |  |  |
|                                                                                                    |  |  |  |  |  |  |  |

Figure 17: sigcheck is used to compare file hashes and verify dropped file is identical to original sample

Now that it has been confirmed, continue to analyze the "*Process Monitor*" output. The next interesting event is a RegSetValue operation with path HKCU\Software\Microsoft\Windows\CurrentVersion\Run\TmProvider.

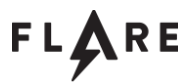

Double click to see the details and observe that the data written to that registry value is "rundll32 C:\Users\user\AppData\Local\Temp\TMPprovider038.dll, RunDllEntry". The registry subkey HKCU\Software\Microsoft\Windows\CurrentVersion\Run is used to register programs to run automatically on system start. In this case rundll32 is used to launch the DLL export RunDllEntry, establishing persistence on the host. Note this as another host-based indicator.

| 2 | Event Propertie           | s 🗖 🗖                                                                                      | × |
|---|---------------------------|--------------------------------------------------------------------------------------------|---|
| ſ | Event Process             | Stack                                                                                      |   |
|   | Date:                     | 10/27/2020 3:58:06.7164081 PM                                                              |   |
|   | Thread:                   | 2528                                                                                       |   |
|   | Class:                    | Registry                                                                                   |   |
|   | Operation:                | RegSetValue                                                                                |   |
|   | Result:                   | SUCCESS                                                                                    |   |
|   | Path:                     | HKCU\Software\Microsoft\Windows\CurrentVersion\Run\TmProvider                              |   |
|   | Duration:                 | 0.0001343                                                                                  |   |
|   | Type:<br>Length:<br>Data: | REG_SZ<br>148<br>rundll32 C:\Users\user\AppData\Local\Temp\TMPprovider038.dll, RunDllEntry |   |

Figure 18: Persistence is achieved via registry

The next interesting event is another RegSetValue operation with value "HKCU\Software\Microsoft\Internet Explorer\InternetRegistry\fertger". Double click to see details and observe the data written is a hexadecimal string 49839EA1A1EF40C2AE02E9BCA52F259E. At this point there is insufficient data to understand the purpose of this behavior, however this registry key should be documented as a potential host-based indicator.

| 😂 Ev | vent Propertie            | 5                                                                  | - • • |
|------|---------------------------|--------------------------------------------------------------------|-------|
| Ev   | vent Process              | Stack                                                              |       |
|      | Date:                     | 10/27/2020 3:58:06.7167907 PM                                      |       |
| Т    | Thread:                   | 2528                                                               |       |
| 0    | Class:                    | Registry                                                           |       |
| 0    | Operation:                | RegSetValue                                                        |       |
| R    | Result:                   | SUCCESS                                                            |       |
| P    | Path:                     | HKCU\Software\Microsoft\Internet Explorer\InternetRegistry\fertger |       |
|      | Ouration:                 | 0.0000685                                                          |       |
|      | Type:<br>Length:<br>Data: | REG_SZ<br>66<br>49839EA 1A 1EF40C2AE02E9BCA52F259E                 | *     |

Figure 19: Unknown hexadecimal string written to fertger registry subkey

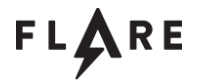

The remaining "*Process Monitor*" output is less relevant to our malware analysis tools. The RegSetValue operations to HKLM\SOFTWARE\Wow6432Node\Microsoft\Tracing and

"HKCU\Software\Microsoft\Windows\CurrentVersion\Internet Settings" are common behavior related to the Windows internet API. The WriteFile operations to

"C:\Users\user\AppData\Local\Microsoft\Windows\Temporary Internet Files" are related to caching web requests. These can all be ignored.

| 3:58:0 | rundli32.exe  | 2916 KegSetValue   | HKLM\SOFTWARE\Wow6432Node\Microsoft\Tracing\vundli32_RASAPI32\EnableFile fracing                             | SUCCESS | Type: REG_DWORD, Length: 4, Data: 0                                                     |
|--------|---------------|--------------------|----------------------------------------------------------------------------------------------------|---------|-----------------------------------------------------------------------------------------|
| 3:58:0 | rundl32.exe   | 2916 🍂 RegSetValue | HKLM\SOFTWARE\Wow6432Node\Microsoft\Tracing\rundll32_RASAPI32\EnableConsoleTracing                           | SUCCESS | Type: REG_DWORD, Length: 4, Data: 0                                                     |
| 3:58:0 | rundl32.exe   | 2916 KRegSetValue  | HKLM\SOFTWARE\Wow6432Node\Microsoft\Tracing\rundl32_RASAP132\FileTracingMask                                 | SUCCESS | Type: REG_DWORD, Length: 4, Data: 4294901760                                            |
| 3:58:0 | rundl32.exe   | 2916 式 RegSetValue | HKLM\SOFTWARE\Wow6432Node\Microsoft\Tracing\rundll32_RASAPI32\ConsoleTracingMask                             | SUCCESS | Type: REG_DWORD, Length: 4, Data: 4294901760                                            |
| 3:58:0 | rundl32.exe   | 2916 KRegSetValue  | HKLM\SOFTWARE\Wow6432Node\Microsoft\Tracing\rundll32_RASAPI32\MaxFileSize                                    | SUCCESS | Type: REG_DWORD, Length: 4, Data: 1048576                                               |
| 3:58:0 | Inundl 32.exe | 2916 KRegSetValue  | HKLM\SOFTWARE\Wow6432Node\Microsoft\Tracing\vundll32 RASAPI32\FileDirectory                                  | SUCCESS | Type: REG_EXPAND_SZ, Length: 34, Data: %windir%\tracing                                 |
| 3:58:0 | Trundl 32.exe | 2916 RegSetValue   | HKLM\SOFTWARE\Wow6432Node\Microsoft\Tracing\rundll32_RASMANCS\EnableFileTracing                              | SUCCESS | Type: REG_DWORD, Length: 4, Data: 0                                                     |
| 3:58:0 | Inundl32.exe  | 2916 RegSetValue   | HKLM\SOFTWARE\Wow6432Node\Microsoft\Tracing\rundll32_RASMANCS\EnableConsoleTracing                           | SUCCESS | Type: REG_DWORD, Length: 4, Data: 0                                                     |
| 3:58:0 | Trundl 32.exe | 2916 RegSetValue   | HKLM\SOFTWARE\Wow6432Node\Microsoft\Tracing\vundll32_RASMANCS\FileTracingMask                                | SUCCESS | Type: REG_DWORD, Length: 4, Data: 4294901760                                            |
| 3:58:0 | Inundl 32.exe | 2916 KRegSetValue  | HKLM\SOFTWARE\Wow6432Node\Microsoft\Tracing\vundll32_RASMANCS\ConsoleTracingMask                             | SUCCESS | Type: REG_DWORD, Length: 4, Data: 4294901760                                            |
| 3:58:0 | Inundl 32.exe | 2916 KRegSetValue  | HKLM\SOFTWARE\Wow6432Node\Microsoft\Tracing\vundll32_RASMANCS\MaxFileSize                                    | SUCCESS | Type: REG_DWORD, Length: 4, Data: 1048576                                               |
| 3:58:0 | rundl 32.exe  | 2916 RegSetValue   | HKLM\SOFTWARE\Wow6432Node\Microsoft\Tracing\rundll32_RASMANCS\FileDirectory                                  | SUCCESS | Type: REG_EXPAND_SZ, Length: 34, Data: %windir%\tracing                                 |
| 3:58:0 | Trundl32.exe  | 2916 RegSetValue   | HKCU\Software\Microsoft\Windows\CurrentVersion\Internet Settings\ProxyEnable                                 | SUCCESS | Type: REG_DWORD, Length: 4, Data: 0                                                     |
| 3:58:0 | Trundl 32.exe | 2916 RegSetValue   | HKCU\Software\Microsoft\Windows\CurrentVersion\Internet Settings\Connections\SavedLegacvSettings             | SUCCESS | Type: REG_BINARY, Length: 568, Data: 46 00 00 00 19 00 00 00 09 00 00 00 00 00 00 00 00 |
| 3:58:0 | Inundl 32.exe | 2916 KRegSetValue  | HKCU\Software\Microsoft\Windows\CurrentVersion\Internet Settings\ZoneMap\UNCAsIntranet                       | SUCCESS | Type: REG_DWORD, Length: 4, Data: 0                                                     |
| 3:58:0 | rundl 32.exe  | 2916 KRegSetValue  | HKCU\Software\Microsoft\Windows\CurrentVersion\Internet Settings\ZoneMap\AutoDetect                          | SUCCESS | Type: REG_DWORD, Length: 4, Data: 1                                                     |
| 3:58:0 | rundl 32.exe  | 2916 RegSetValue   | HKCU\Software\Microsoft\Windows\CurrentVersion\Internet Settings\ZoneMap\UNCAsIntranet                       | SUCCESS | Type: REG_DWORD, Length: 4, Data: 0                                                     |
| 3:58:0 | Trundl 32.exe | 2916 RegSetValue   | HKCU\Software\Microsoft\Windows\CurrentVersion\Internet Settings\ZoneMap\AutoDetect                          | SUCCESS | Type: REG_DWORD, Length: 4, Data: 1                                                     |
| 3:58:0 | python.exe    | 1260 WriteFile     | C:\Users\user\Desktop\fakenet_logs\http_20201027_155806.bt                                                   | SUCCESS | Offset: 0. Length: 342. Priority: Normal                                                |
| 3:58:0 | python.exe    | 1260 🔜 WriteFile   | C:\Users\user\Desktop\fakenet_logs\packets_20201023_170739.pcap                                              | SUCCESS | Offset: 331,776, Length: 4,096                                                          |
| 3:58:0 | rundl32.exe   | 2916 🛃 WriteFile   | C:\Users\user\AppData\Local\Microsoft\Windows\Temporary Internet Files\Content.IE5\H0XUCTQ0\dtcla[1].htm     | SUCCESS | Offset: 0, Length: 1,023, Priority: Normal                                              |
| 3:58:0 | Trundl 32.exe | 2916 - WriteFile   | C:\Users\user\AppData\Local\Microsoft\Windows\Temporary Internet Files\Content.IE5\H0XUCTQ0\dtcla111.htm     | SUCCESS | Offset: 1.023. Length: 387                                                              |
| 3:58:0 | python.exe    | 1260 WriteFile     | C:\Users\user\Desktop\fakenet_logs\http_20201027_155806.bt                                                   | SUCCESS | Offset: 0, Length: 333, Priority: Normal                                                |
| 3:58:0 | python.exe    | 1260 🔜 WriteFile   | C:\Users\user\Desktop\fakenet_logs\packets_20201023_170739.pcap                                              | SUCCESS | Offset: 335,872, Length: 4,096                                                          |
| 3:58:0 | rundl32.exe   | 2916 🛃 WriteFile   | C:\Users\user\AppData\Local\Microsoft\Windows\Temporary Internet Files\Content.IE5\5VC9FE1M\productid[1].htm | SUCCESS | Offset: 0, Length: 1,023, Priority: Normal                                              |
| 3:58:0 | rundl 32.exe  | 2916 🛃 WriteFile   | C:\Users\user\AppData\Local\Microsoft\Windows\Temporary Internet Files\Content.IE5\5VC9FE1M\productid[1].htm | SUCCESS | Offset: 1,023, Length: 387                                                              |

Figure 20: "Process Monitor" captures events related to caching web requests

### List any potential host-based indicators of this malware.

Referring to the above analysis, the host-based indicators are:

The file C:\Users\user\AppData\Local\Temp\qln.dbx is created and populated with the string 044.

The malware is copied to C:\Users\user\AppData\Local\Temp\TMPprovider038.dll.

The registry value HKCU\Software\Microsoft\Windows\CurrentVersion\Run\TmProvider is set to "C:\Users\user\AppData\Local\Temp\TMPprovider038.dll, RunDllEntry"

The registry value "HKCU\Software\Microsoft\Internet Explorer\InternetRegistry\fertger" is set to "49839EA1A1EF40C2AE02E9BCA52F259E"

### List any potential network-based indicators of this malware

Referring to the above analysis, the host-based indicators are:

Two variant HTTP POST requests are made.

- flossme.mandiant.com on port 80. The query string is /geo/productid.php?id=BE92941DA4AC4AC9BA38C6A4F3BBE1D7&v1=038&v2=261857261&q=52658828 54508EFCF958F979E4.
- 2. fauxnet.mandiant.com on port 80. The query string is /wp08/wpincludes/dtcla.php?id=BE92941DA4AC4AC9BA38C6A4F3BBE1D7&v1=038&v2=261857261&q=52658828 54508EFCF958F979E4.

The HTTP User-Agent: "Mozilla / 5.0 (Windows; U; Windows NT 6.1; en-US) AppleWebKit / 525.19 (KHTML, like Gecko) Chrome / 1.0.154.36 Safari / 525.19"